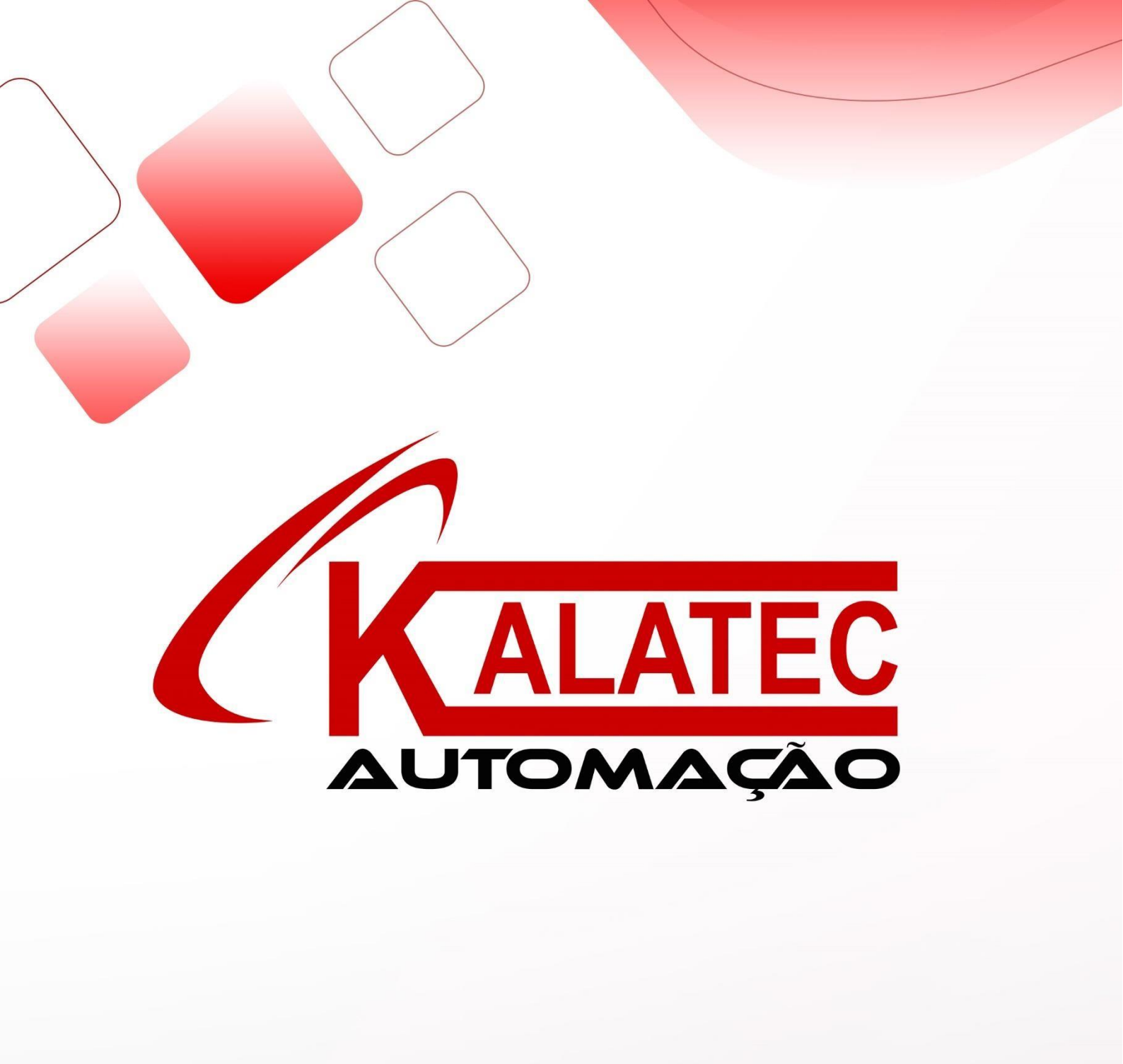

# COMUNICAÇÃO MODBUS RTU

# INVT AX7X – IHM XINJE

<u>1°PASSO – CONFIGURANDO IHM XINJE</u>

A CONFIGURAÇÃO DE BITS E BAUDRATE UTILIZADA COMO EXEMPLO SERÁ:

- BAUDRATE 19200
- DATA BITS 8
- STOP BITS -1
- PARITY BITS NONE

PARA CONFIGURAR ESTES PARÂMETROS ABRA O SOFTWARE TOUCHWIN, PRESSIONE SOBRE "FILE-NEW" E ESCOLHA O MODELO DE SUA IHM:

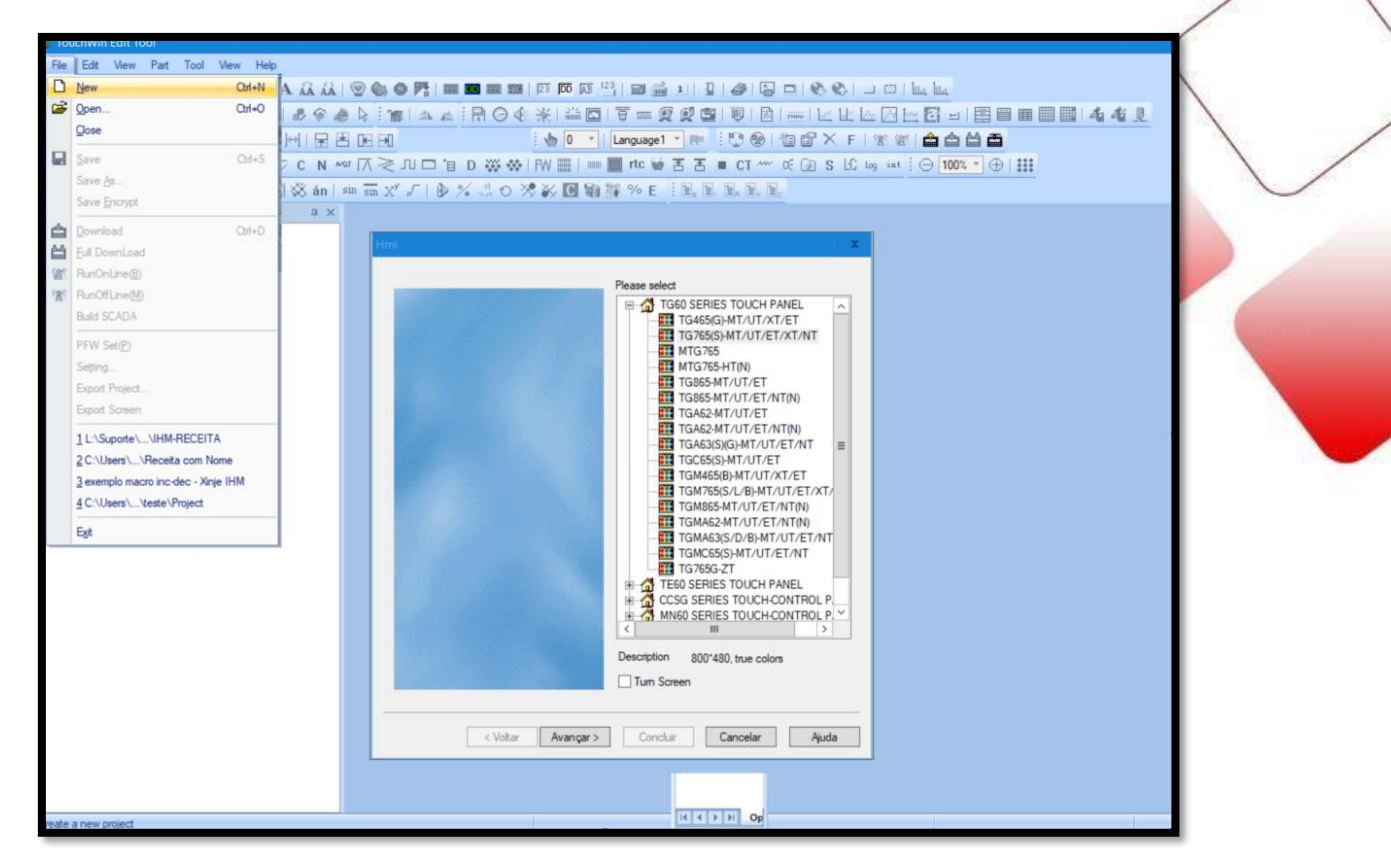

APÓS SELECIONADO O MODELO DE SUA IHM PRESSIONE SOBRE "AVANÇAR"

NESTA NOVA TELA SELECIONE O TIPO DE COMUNICAÇÃO "MODBUS RTU – PANEL IS MASTER START ADDRESS IS 0" ESCOLHIDO O TIPO DE PROTOCOLO PARTIREMOS PARA CONFIGURAR OS PARÂMETROS DE NOSSO PROTOCOLO, PRESSIONE 2 VEZES SOBRE "PARAMETERS" PARA ABRIR A TELA "COMMUNICATE PARAMETERS".

| Device       | Oevice mode     Single mode     Host Net     Slave Net                                                                                                    | Communicate parameters                                                                                                    |
|--------------|----------------------------------------------------------------------------------------------------|----------------------------------------------------------------------------------------------------|
| - Net Device | PLC Pot           Mtaubieh Q Series         ^           Mtaubieh QO2H         ^           Mtaubieh FX BD(232/485)         ^           Siemens 57-200 Series         ^           Omron CPM/CQM Series         ^           Omron CPM/CQM Series         ^           Modbus FTU (Panel in Master start address is 0)         *           Masubien Series         *           Modbus FTU (Panel in Master start address is 0)         * | Baud Rate         Data bit           4800         56000           9 9600         57600           19200         115200           38400         187500           No parity         Odd           Delay         Send delay time |
| < Voltar     | Avançar > Concluir Cancelar Ajuda                                                                                                    | Send data Virtual Station Word exchange Retry Tim OK Cancel                                                                                                    |

#### CONFIGURE COMO INDICADO ABAIXO:

| Communicate parameters                                       | x                                  |
|--------------------------------------------------------------|------------------------------------|
| Baud Rate<br>4800 56000<br>9600 57600                        | Data bit<br>〇 7位                   |
| <ul> <li>19200 () 115200</li> <li>38400 () 187500</li> </ul> | Stop bit<br>① 1位 〇 2位              |
| One Checksum<br>○ No parity O C                              | Odd O Even                         |
| Delay<br>Send delay time                                     | 0 ms                               |
| ✓ Send data Word exchange OK                                 | Airtual Station<br>y Tim<br>Cancel |

- BAUDRATE 19200
- DATA BITS 8
- STOP BITS -1
- PARITY BITS NONE

REALIZADO TODO ESTE PROCESSO PRESSIONE SOBRE OK E EM SEGUIDA SOBRE CONCLUIR.

## 2º PASSO – CONFIGURANDO PROTOCOLO NO CLP AX7X

ABRA O PROGRAMA INVTMATIC STUDIO E PRESSIONE SOBRE O ICONE NEW PROJECT COMO MOSTRADO ABAIXO, MARQUE A OPÇÃO STANDART PROJECT, ALTERE O NOME E PRESSIONE SOBRE OK.

| S Invtmatic Studio                                                                                 |                                                                                                    |
|----------------------------------------------------------------------------------------------------|----------------------------------------------------------------------------------------------------|
| File Edit View Project Build Online Debug Tools Window<br>1월 1월 1월 1월 1월 1월 1월 1월 1월 1월 1월 1월 1월 1 | / Hep<br> 1部1部-1211目1号(マトロル1目1日1日)で、1101日(日日1日)(1)                                                                                                    |
| Devices - 4 X                                                                                      | Start Page X  Invtmatic Studio V1.0.3                                                                                                    |
|                                                                                                    | Bas Templates Categories Templates Empty project Bas Standard Projects Categories Categories Catego |
|                                                                                                    | Cl     A project containing one device, one application, and an empty implementation for PLC_PRG     St     Name Modbus Teste     Name Modbus Teste                                                                                                    |
|                                                                                                    | Messages Location C: Users /gersons /Documents vi X<br>Descriptio OK Cancel Object                                                                                                    |

APÓS SELCIONADO O TIPO DE PROJETO ESCOLHA O CLP A SER PROGRAMADO E O TIPO DE LIGUAEM QUE SERÁ UTILIZADO EM SUA PROGRAMAÇÃO.

| Standard Project |                                                                                                    |                                                                                                    |   |  |  |
|------------------|----------------------------------------------------------------------------------------------------|----------------------------------------------------------------------------------------------------|---|--|--|
|                  | You are abou<br>objects within<br>- One program<br>- A program F<br>- A cyclic task<br>- A reference | t to create a new standard project. This wizard will create the following<br>n this project:<br>nmable device as specified below<br>PLC_PRG in the language specified below<br>which calls PLC_PRG<br>to the newest version of the Standard library currently installed. |   |  |  |
|                  | Device                                                                                               | INVT AX7X (Shenzhen INVT Electric Co., Ltd.)                                                                                                    | ¥ |  |  |
|                  | PLC_PRG in                                                                                           | Ladder Logic Diagram (LD)                                                                                                    | ~ |  |  |
|                  |                                                                                                    | OK Cance                                                                                                    |   |  |  |

# PARA CONFIGURAR O PROTOCOLO MODBUS, PRIMEIRO IREMOS ADICIONAR A BIBLIOTECA: "CmpModbus\_RTU\_Slave1", AO NOSSO PROJETO, PARA ISSO SIGA AS SEGUINTES INSTRUÇÕES:

ABRA A TELA LIBRARY MANAGER ENCONTRADA NO MENU LATERAL ESQUERDO DO SOFTWARE, SELECIONE O ICONE "ADD LIBRARY" E DIGITE NO MENU DE BUSCA A SEGUINTE SIGLA "cmp", LOCALIZE ATRAVÉS DO SCROLL A BIBLIOTECA COM O SEGUINTE NOME: "CmpModbus\_RTU\_Slave1", SELECIONE-O E PRESSIONE OK.

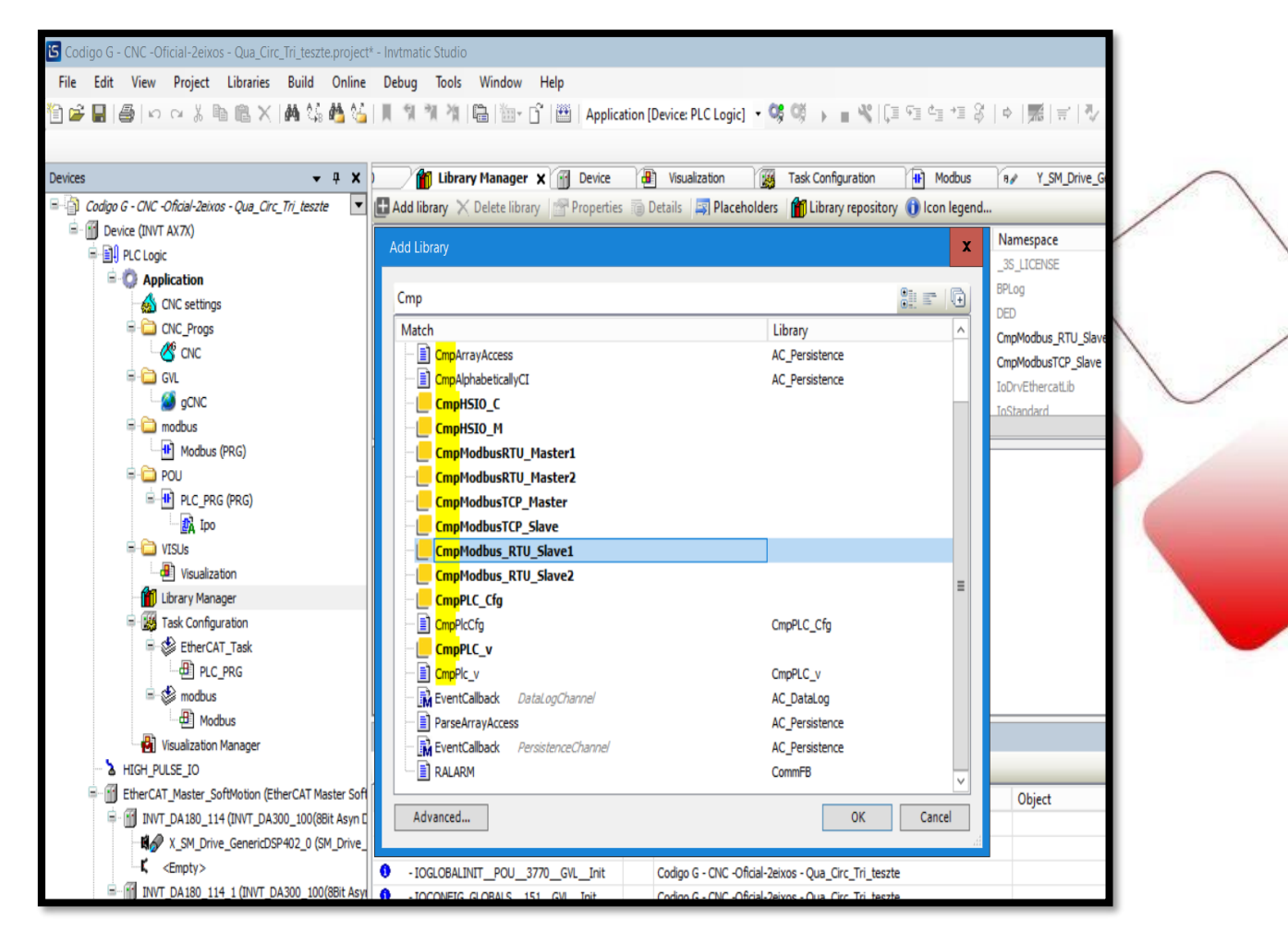

COM A BIBLIOTECA ADICIONADA AO PROJETO VAMOS CRIAR UMA POU PARA CONFIGURARMOS O BLOCO DA PORTA DE COMUNICAÇÃO 1:

# PARA ISSO PRESSIONE COM O BOTÃO DIREITO DO MOUSE SOBRE "APPLICATION" NO MENU LATERAL ESQUERDO, PASSE O MOUSE SOBRE "ADD OBJECT" E SELECIONE A OPÇÃO "POU..."

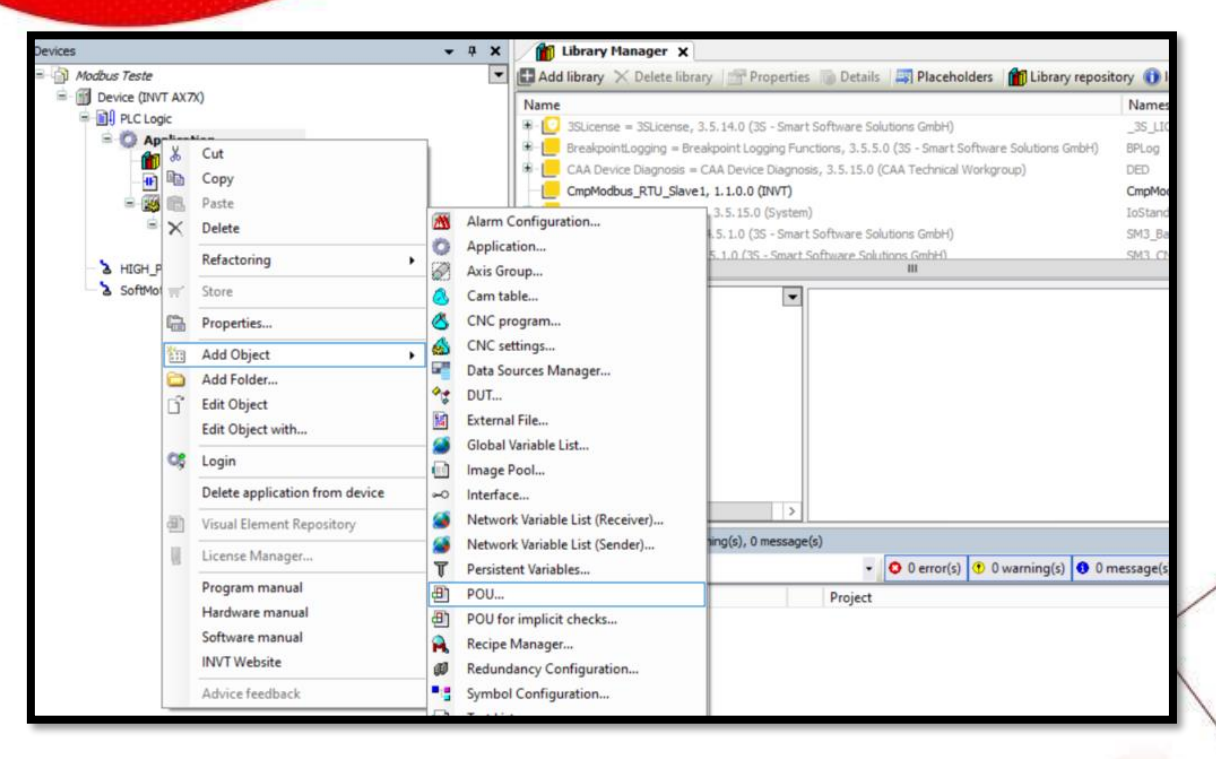

### FEITO O PROCESSO ACIMA TERÁ A SEGUINTE SUBTELA:

| Add POU                                      | x |
|----------------------------------------------|---|
| Create a new POU (Program Organization Unit) |   |
| Name                                         |   |
| POU                                          |   |
| Туре                                         |   |
| Program                                      |   |
| O Function block                             |   |
| Extends                                      |   |
| Implements                                   |   |
| Final Abstract                               |   |
| Accessspecifier                              |   |
| ↓ V                                          |   |
| Structured Text (ST)                         |   |
|                                              |   |
| Return type                                  |   |
|                                              |   |
| Implementation language                      | _ |
| Ladder Logic Diagram (LD)                    | ~ |
|                                              |   |
| Add Cancel                                   |   |
|                                              |   |

NESTA TELA ESCOLHA O NOME QUE DESEJA COLOCAR EM SUA AREA DE PROGRAMAÇÃO E SELECIONE A LINGUAGEM QUE SERÁ UTILIZADA NESTA POU, LEMBRANDO QUE DIFERENTES POU'S PODEM TER LIGUAGENS DIFERENTES.

NESTE CASO UTILIZAREMOS A LINGUAGEM LADDER COMO MOSTRADO AO LADO. SELECIONE A POU CRIADA NO MENU LATERAL ESQUERDO PARA ABRIR A TELA DE PROGRAMAÇÃO, EM SEGUIDA MARQUE A PRIMEIRA LINHA DE SUA POU E PRESSIONE SOBRE O ICONE INSERT EMPTY BOX, COMO MOSTRADO ABAIXO:

| S Modbus Teste.project* - Invtmatic Studio                                                                                                    |                                                                                                    |                                                               |                                                 |                                                                                                    |                                                         |                                                                                                  |                         | - 1      |
|----------------------------------------------------------------------------------------------------|----------------------------------------------------------------------------------------------------|---------------------------------------------------------------|-------------------------------------------------|----------------------------------------------------------------------------------------------------|---------------------------------------------------------|--------------------------------------------------------------------------------------------------|-------------------------|----------|
| File Edit View Project FBD/LD/IL Build Online Debug T                                                                                                    | ools Window Help                                                                                                    |                                                               |                                                 |                                                                                                    |                                                         |                                                                                                  |                         |          |
| 「「「「」」、「「」、「」、「」、「」、「」、「」、「」、「」、「」、「」、「」                                                                                                    | 👔 📾 🛅 🗂 🛗 Application (Device: PLC                                                                                            | Logici - 😋 😋                                                  | E = % [C]                                       | 4   S =+ =2   4                                                                                         | 罰言シ                                                     |                                                                                                  |                         |          |
| 图 (2)                                                                                                    | m 叫   ■ ■ ■   IF 七 症 程 つ                                                                                                    |                                                               |                                                 |                                                                                                    |                                                         |                                                                                                  |                         | x        |
| Devices 🗧 🗸 🗸 🗸                                                                                                    | Library Manager 😐 POU 🗙                                                                                                    | Text Search Ca                                                | tegories                                        |                                                                                                    |                                                         |                                                                                                  |                         |          |
| Concept Failer     Concept Failer     Concept | 2 VAR<br>3 END_VAR<br>4                                                                                                    | Function blocks<br>Module Calls<br>Keywords<br>Conversion Ope | erators                                         | Name O CmpModbus_R ModbusR O DED O SM3_Basic                                                            | Type<br>Library<br>FUNCTION_BLOCK<br>Library<br>Library | Origin<br>CmpModbus_RTU_Sla<br>CmpModbus_RTU_Sla<br>CAA Device Diagnosis<br>SM3_Basic, 4.S.1.0 ( |                         |          |
| i ∰ POL(PRG)<br>ii ∰ Tak Configuration<br>ii ∯ MainTask<br>ii ∰ RC_PRG<br>b HGR-PLES_TO<br>b SoftHoton General Ass Peol                                                                                                    | 1 <u>222</u><br>727<br>727<br>727                                                                                             |                                                               |                                                 | SM3_CNC     SM3_Math     SM3_Math     SM3_Robotis     O SM3_Robotis     O SM3_Robotis     O SM3-Robotis | Lbrary<br>Lbrary<br>Lbrary<br>Lbrary                    | SHE_OKC, 4.5.10 (3<br>SHE] Neth A.S.O.C<br>SHE] Robelicz, 4.5.1<br>Standard, 3.5.15.0 (          |                         |          |
|                                                                                                    |                                                                                                    | Structured vie                                                | 5W                                              |                                                                                                    |                                                         |                                                                                                  |                         |          |
|                                                                                                    | Messages - Total 4 error(s), 0 warning(s), 0 messag<br>Precompile                                                             | Documentation<br>FUNCTION_B                                   | LOCK ModbusRTL                                  | J_Slave_COM1                                                                                            | √ Insert                                                | t with arguments [                                                                               | Insert with namespace p | refix    |
|                                                                                                    | Description C0007: Expression expected instead of '? C0009: Unexpected token '?' found C0009: Program name, function or funct | Execute1<br>Baud1<br>Databits1                                | BOOL VAR_INPL<br>DINT VAR_INPL<br>BYTE VAR_INPL | JT 波特率2400、4<br>JT 波特率2400、4                                                                            | 800、9600、19200                                          | x 38400 x 57600 x 1152                                                                           | 200                     |          |
|                                                                                                    | C0007: Expression expected instead of '?'                                                                                     | Stopbits1<br>Parity1                                          | BYTE VAR_INPL<br>BYTE VAR_INPL                  | JT 停止位 1、2<br>JT 校验位 0:无校                                                                               | 验、1:奇校验、2:                                              | 偶枝验                                                                                              |                         | <b>~</b> |
|                                                                                                    |                                                                                                    |                                                               |                                                 |                                                                                                    |                                                         |                                                                                                  | OK Car                  | ncel     |

SELECIONE A ESCOLHA DO BLOCO AO CLICAR SOBRE SEU NOME COMO MOSTRADO ACIMA, CLIQUE SOBRE OS 3 PONTOS PARA ABRIR A TELA "INPUT ASSISTANT" DESTA FORMA PODERÁ LOCALIZAR O BLOCO DA BIBLIOTECA MODBUS, PARA ISSO NA TELA DE ASSISTENTE ABRA A BIBLIOTECA CMPMODBUS\_RTU\_SLAVE1 E SELECIONE O BLOCO MOSTRADO NA IMAGEM ABAIXO.

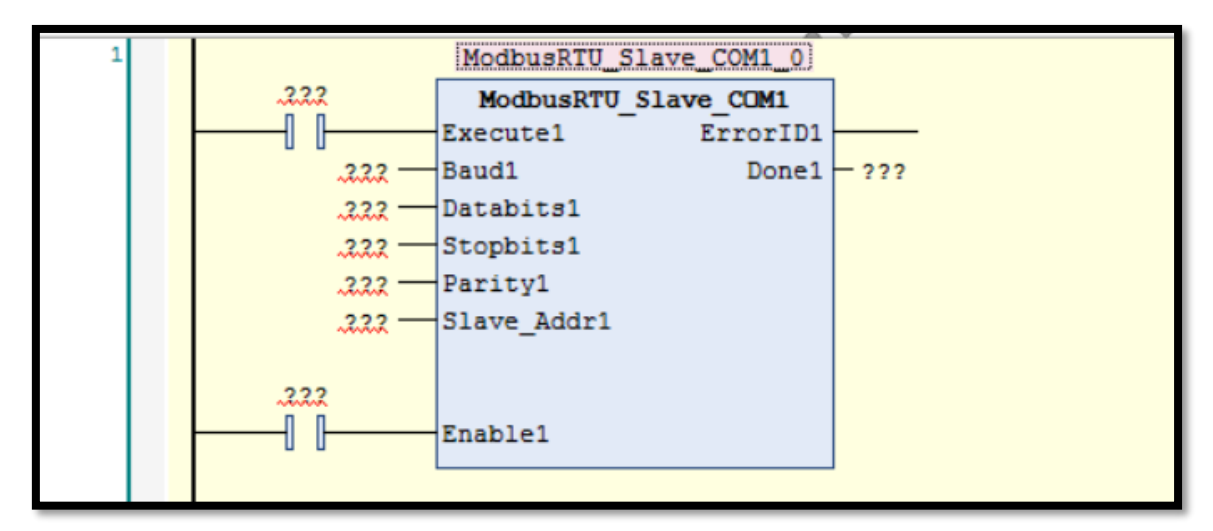

COM ESTE BLOCO ABERTO CONFIGURE-O DA SEGUINTE MANEIRA:

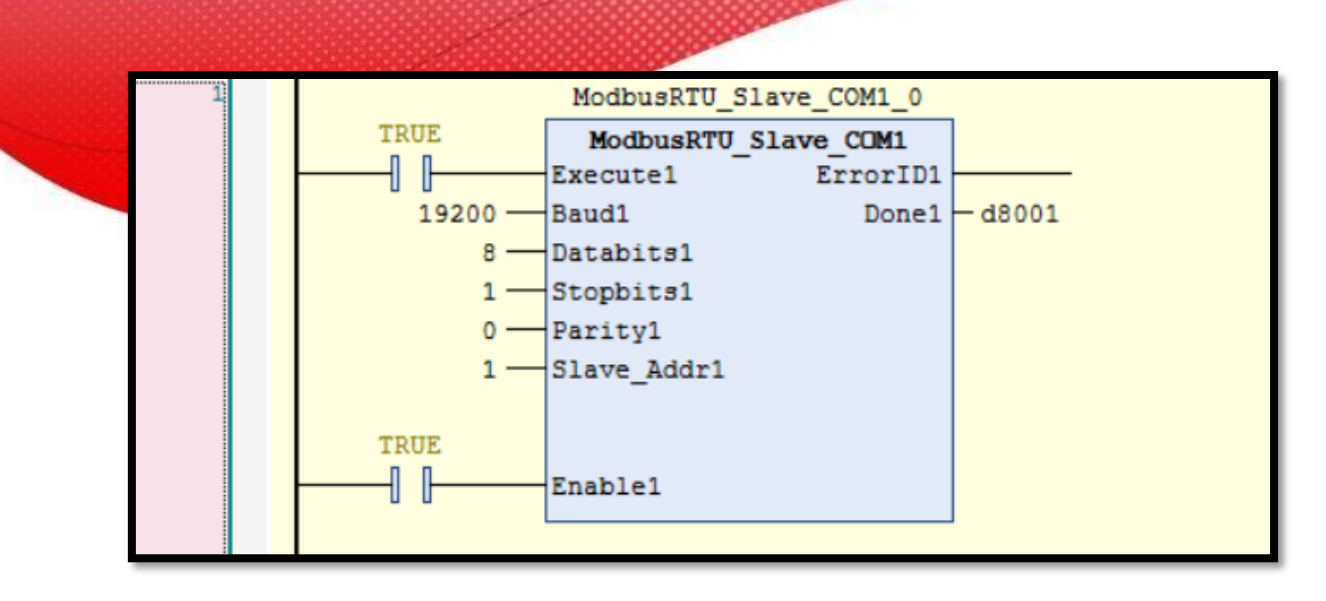

COMO ÚLTIMO PONTO PARA FINALIZAR O PROCESSO IREMOS CHAMAR ESTA PROGRAMAÇÃO EM UMA TASK:

PRESSIONE MAIN TASK NO MENU LATERAL ESQUERDO, CLIQUE SOBRE ADD CALL E SELECIONE NA TELA DE ASSITENTE A POU EM QUE FOI CONFIGURADO O BLOCO MODBUS COMO MOSTRADO ABAIXO.

| Devices     ●       ●     AbsOut Traff       ●     Device (INT AXX)       ●     PCLopc       ●     Application       ●     Device (RR)       ●     PCU_PRC (PRG)       ●     PCU_PRC (PRG) | Library Manager     Configuration     Priority (031): 1     Type     ① Cyclic     Watchdog     Dnable     Time (e.g. t#200ms)     Sensitivity 1 | Input Assistant         X           Text Search         Categories           Programs              • Name         Type           Origin              • Origin              • Origin              • Origin            Import Assistant              • Origin              • Origin               • Origin               • Origin |  |
|----------------------------------------------------------------------------------------------------|----------------------------------------------------------------------------------------------------|----------------------------------------------------------------------------------------------------|--|
|                                                                                                    | ◆ Add Call × Remove (<br>POU<br>⑪ PLC_PRG<br>⑪ POU                                                                                              | Structured view                                                                                                    |  |
|                                                                                                    | Messages - Total 0 error(s), 0 v                                                                                                    | ✓ Insert with arguments Insert with namespace prefix                                                                                                    |  |
|                                                                                                    | Precompile                                                                                                    | Documentation                                                                                                    |  |
|                                                                                                    |                                                                                                    | PROMAR POU<br>-<br>OK Cancel                                                                                                    |  |

REALIZADO TODO ESTE PROCESSO FAÇA O DOWNLOAD AO SEU CLP, DESLIGUE-O E LIGUE NOVAMENTE.

# 3° PASSO – CONFIGURANDO O ENDEREÇO MODBUS DE UMA WORD NA IHM:

PARA CONFIGURAR O ENVIO DE UMA WORD DA IHM PARA O CLP CRIE SEU PRIMEIRO DATA INPUT PRESSIONANDO SOBRE O ICONE MOSTRADO ABAIXO, O ENDEREÇO QUE ESCREVEREMOS NO CLP SERÁ %QW0 PARA ISSO USE O ENDEREÇO 4X0 DO MOBUS GENÉRICO.

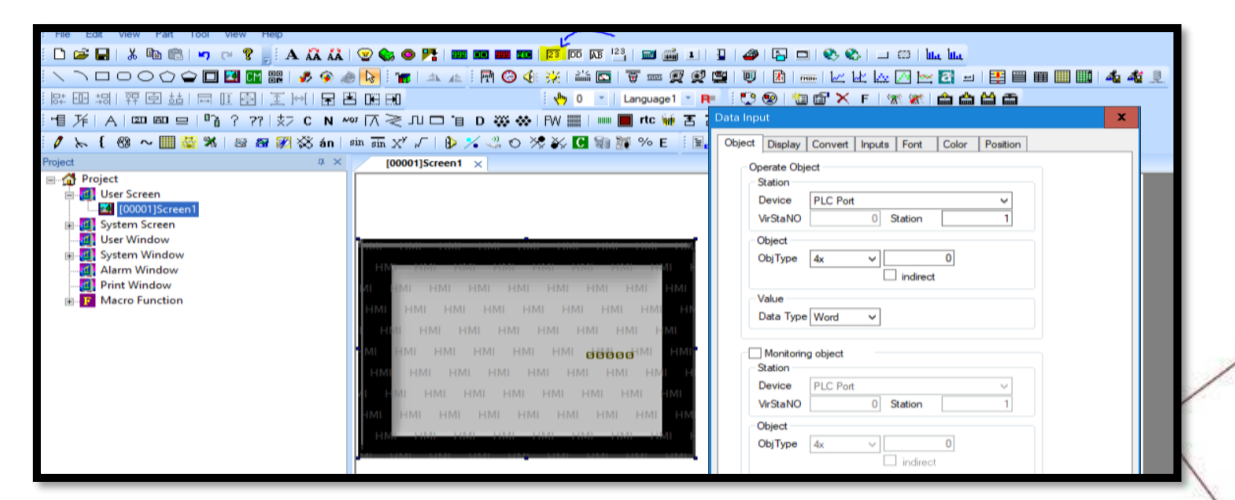

SELECIONE STATION 1 COMO CONFIGURADO NO BLOCO MODBUS DO CLP.

<u>4º PASSO – CONFIGURANDO O ENDEREÇO MODBUS DE UM BIT</u> <u>NA IHM:</u>

PARA CONFIGURAR O ACIONAMENTO DE UM BIT DA IHM PARA O CLP CRIE SEU PRIMEIRO BUTTON PRESSIONANDO SOBRE O ICONE MOSTRADO ABAIXO, O BIT QUE ACIONAREMOS NO CLP SERÁ %QX0.0 PARA ISSO USE O ENDEREÇO 0X0 DO MOBUS GENÉRICO.

| Re Edt Vew Pat Tool Vew Help         D @ I & M M M O C \$         M M M M O C \$         M M M M O C \$         M M M M O C \$         M M M M O C \$         M M M M O C \$         M M M M O C \$         M M M M O C \$         M M M M M M M M M M M M M M M M M M M |                                                                                                    |
|----------------------------------------------------------------------------------------------------|----------------------------------------------------------------------------------------------------|
| Project 0 × (00001)Screen1 ×<br>User Screen<br>System Screen<br>System Sindow<br>Print Window<br>Print Window<br>Macro Function                                                                                                    | Station       Device       Vt/StaNO       0       Station       Object       Object       Object       Dirype       Dk       Indirect |

# SELECIONE STATION 1 COMO CONFIGURADO NO BLOCO MODBUS DO CLP.

- CONFIGURANDO O ESPELHO DA IHM PARA O CLP -

#### WORD:

PARA CRIAR UM ESPELHO DA IHM PARA O CLP PRESSIONE SOBRE APLLICATION NO MENU LATERAL ESQUERDO COM O BOTÃO DIREITO DO MOUSE, DESLIZE ATÉ ADD OBJECT E CRIE UM "GLOBAL VARIABLE LIST" ESCOLHA UM NOME E CLIQEU EM OK.

| Devices                                                                                                    | •                                                                                                    | 🗕 🕂 🗙 👔 Library M                                                                                                    | anager 🔂 POL                       | U 🍪 MainTask 🥁 🚳 GVL 🗙                                                | -                                    |
|----------------------------------------------------------------------------------------------------|----------------------------------------------------------------------------------------------------|----------------------------------------------------------------------------------------------------|------------------------------------|-----------------------------------------------------------------------|--------------------------------------|
| Modbus Teste     Device (INVT AX7X)     Device (INVT AX7X) | Cut<br>Copy                                                                                                    | 1 (at     2 VAR     3 END                                                                                                    | tribute 'qualifi<br>GLOBAL<br>_VAR | ed_only'}                                                             |                                      |
| HIGH_PULSE                                                                                                    | Paste Delete Refactoring Store Properties Add Object Add Folder Edit Object Edit Object Edit Object Login                                                                 | Alarm Configuratio         Application         Axis Group         Cam table         Cont table         CNC program         Data Sources Mana         DUT         External File         Global Variable List.         Image Pool | h<br>]ēf                           | Add Global Variable List X Create a new global variable list Name GVL |                                      |
|                                                                                                    | Delete application from device<br>Visual Element Repository<br>License Manager<br>Program manual<br>Hardware manual<br>Software manual<br>INVT Website<br>Advice feedback | Interface     Network Variable Li     Network Variable Li     Persistent Variables     POU     POU for implicit ch     Recipe Manager     Redundancy Config     Symbol Configurat                                               | t (Receiver)<br>t (Sender)         | o<br>                                                                 | 100 % 🕅<br>• 9 X<br>0) X 💥<br>Object |
| Sevices Devices POUs                                                                                                    |                                                                                                    | <ul> <li>Text List</li> <li>Trace</li> <li>Trend Recording M</li> <li>Unit Conversion</li> <li>Visualization</li> <li>Visualization Management</li> </ul>                                                                       | nager                              | Add Cancel                                                            | Last build: O O O Precomple 🗸        |

FEITO ESTE PROCESSO USE O COMANDO AT PARA CRIAR O SEGUINTE ESPELHO: (NOME DA VARIAVEL) AT (ENDEREÇO ESPELHADO): (WORD);

| 1 | {attribute 'qualified_only'} | jiil j                                                                                           |
|---|------------------------------|--------------------------------------------------------------------------------------------------|
| 2 | VAR_GLOBAL                   |                                                                                                  |
| 3 |                              |                                                                                                  |
| 4 | RECEPTOR2 AT %QW30 :INT;     |                                                                                                  |
| 5 |                              |                                                                                                  |
| 6 | END_VAR                      |                                                                                                  |
|   |                              |                                                                                                  |
|   |                              |                                                                                                  |
|   |                              |                                                                                                  |
|   |                              |                                                                                                  |
|   |                              |                                                                                                  |
|   |                              |                                                                                                  |
|   |                              |                                                                                                  |
|   |                              |                                                                                                  |
|   |                              |                                                                                                  |
|   |                              |                                                                                                  |
|   |                              |                                                                                                  |
|   |                              |                                                                                                  |
|   | 1<br>2<br>3<br>4<br>5<br>6   | <pre>1 {attribute 'qualified_only'} 2 VAR_GLOBAL 3 4 RECEPTOR2 AT %QW30 :INT; 5 6 END_VAR </pre> |

<u>6° PASSO – CONFIGURANDO O ESPELHO DA IHM PARA O CLP –</u> <u>BIT:</u>

PARA CRIAR UM ESPELHO DA IHM PARA O CLP PRESSIONE SOBRE APLLICATION NO MENU LATERAL ESQUERDO COM O BOTÃO DIREITO DO MOUSE, DESLIZE ATÉ ADD OBJECT E CRIE UM "GLOBAL VARIABLE LIST" ESCOLHA UM NOME E CLIQEU EM OK.

| Devices                                                                                                    |                                                                      | • <b>4</b> ×                                                                                                    | Library Manager 💮 PO                                                                    | U   | 🕸 MainTask 🦉 GVL 🗙         |                               | •        |
|----------------------------------------------------------------------------------------------------|----------------------------------------------------------------------|----------------------------------------------------------------------------------------------------|-----------------------------------------------------------------------------------------|-----|----------------------------|-------------------------------|----------|
| Modbus Teste     Modbus Teste     Device (INVT AX7X)     Device (INVT AX7X)     Device | Cut<br>Copy                                                          |                                                                                                    | <pre>1 (attribute 'qualifi 2 VAR_GLOBAL 3 END_VAR</pre>                                 | ied | nly')                      | [                             |          |
| ● PLC_F<br>● POU (X<br>■ 2005 Task (<br>■ 300 M                                                                                                    | Paste<br>Delete<br>Refactoring                                       |                                                                                                    | Alarm Configuration<br>Application<br>Axis Group                                        |     | Add Global Variable List X |                               |          |
|                                                                                                    | Properties<br>Add Object                                             | <ul> <li></li> <li></li> <li><!--</td--><td>Cam table<br/>CNC program<br/>CNC settings</td><td></td><td>Name<br/>GVL</td><td></td><td></td></li></ul> | Cam table<br>CNC program<br>CNC settings                                                |     | Name<br>GVL                |                               |          |
| SoftMotion Ge                                                                                                    | Add Folder<br>Edit Object<br>Edit Object with                        | ***<br>***                                                                                                    | Data Sources Manager<br>DUT<br>External File                                            |     |                            |                               | $ \land$ |
| CŞ                                                                                                    | Login<br>Delete application from device                              | 2<br>2<br>2                                                                                                    | Global Variable List<br>Image Pool<br>Interface                                         |     |                            |                               |          |
| ب<br>ال                                                                                                    | Visual Element Repository<br>License Manager                         | 20<br>20<br>20                                                                                                    | Network Variable List (Receiver)<br>Network Variable List (Sender)                      | , 0 |                            | 100 % 🕅<br>• •                | ×        |
|                                                                                                    | Program manual<br>Hardware manual<br>Software manual<br>INVT Website | 0<br>0<br>0<br>0<br>0                                                                                                    | POUNE<br>POUNE<br>POU for implicit checks<br>Recipe Manager<br>Redundancy Configuration |     |                            | Object                        |          |
|                                                                                                    | Advice feedback                                                      | •**<br>@                                                                                                    | Symbol Configuration<br>Text List<br>Trace<br>Trend Recording Manager                   |     | Add Cancel                 |                               |          |
| Sevices POUs                                                                                                    |                                                                      | ::<br>#                                                                                                    | Unit Conversion<br>Visualization<br>Visualization Manager                               |     | 8                          | Last build: 📀 0 😗 0 Precompil | 5        |

FEITO ESTE PROCESSO USE O COMANDO AT PARA CRIAR O SEGUINTE ESPELHO: (**NOME DA VARIAVEL**) **AT (ENDEREÇO ESPELHADO): (BOOL);** 

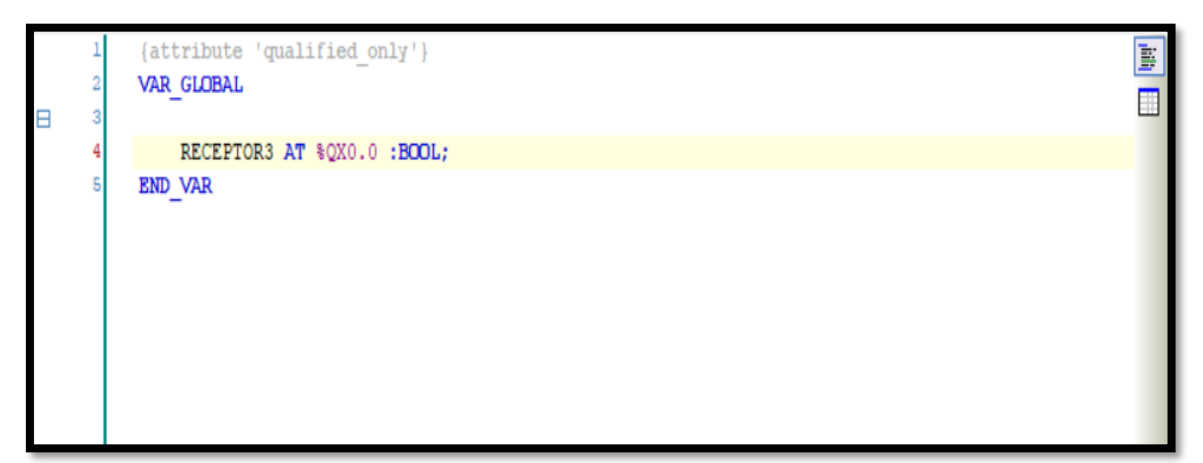

# INFORMAÇÕES ADICIONAIS DE HARDWARE

## Pinout IHM xinje RS485:

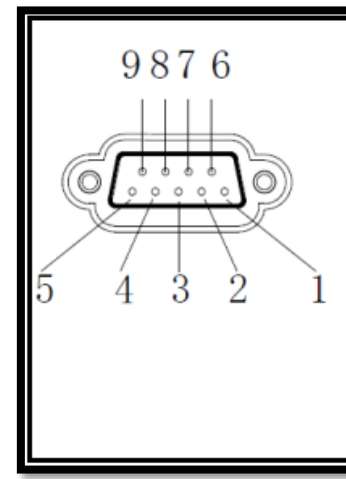

| Pin | Name | Description     |
|-----|------|-----------------|
| 1   | NC   | Unused terminal |
| 2   | RXD  | RS232 receive   |
| 3   | TXD  | RS232 send      |
| 4   | NC   | Unused terminal |
| 5   | GND  | Signal ground   |
| 6   | NC   | Unused terminal |
| 7   | NC   | Unused terminal |
| 8   | NC   | Unused terminal |
| 9   | NC   | Unused terminal |

# Pinout CLP AX RS485 COM 1 e COM 2:

| Port        | Distribution                                                                                                    | Pin                                                                                                    | Definition                  | Function                  |
|-------------|----------------------------------------------------------------------------------------------------|----------------------------------------------------------------------------------------------------|-----------------------------|---------------------------|
|             | Distribution         Pin         Definition           1         /         2         /           3         /         3         /           4         RS485A         5         RS485B           5         RS485B         6         /           6         /         7         /           8         /         9         GND_RS485           1         /         2         CAN_L           3         /         4         RS485A           5         RS485         6         /           1         /         2         CAN_L           3         /         4         RS485A           5         RS485B         5         S           1         /         2         CAN_L           3         /         4         RS485A           5         RS485B         5         5           6         GND_CAN         5         7           7         CAN_H         8         /                                                                                                    | 1                                                                                                    | 1                           | 1                         |
|             |                                                                                                    | 1                                                                                                    |                             |                           |
|             |                                                                                                    | 1                                                                                                    |                             |                           |
|             |                                                                                                    | RS485 differential signal +                                                                                                    |                             |                           |
| COM1        | 20 06                                                                                                    | Distribution         Pin         Definition           1         /         2         /           2         /         3         /           3         /         4         RS485A           5         RS485B         6         /           6         /         7         /           8         /         9         GND_RS485           1         /         2         CAN_L           3         /         4         RS485A           5         RS485         6         /           9         GND_RS485         1         /           1         /         2         CAN_L         3           3         /         4         RS485A         5           5         RS485B         5         RS485B         6           5         RS485B         5         RS485B         6         GND_CAN           5         RS485B         7         7         CAN_H         8         /           9         GND_RS485         9         GND_RS485         1         1 | RS485 differential signal - |                           |
| (RS485)     | 40 08                                                                                                    |                                                                                                    | 1                           |                           |
|             | Distribution         Pin         Definition           1         /           2         /           3         /           4         RS485A           5         RS485B           6         /           7         /           8         /           9         GND_RS485           1         /           2         CAN_L           3         /           4         RS485A           6         /           7         /           8         /           9         GND_RS485           4         RS485A           5         RS485B           6         GND_CAN           5         RS485B           6         GND_CAN           5         RS485B           6         GND_CAN           7         CAN_H           8         /           9         GND_RS485                                                                                                    | 1                                                                                                    |                             |                           |
|             |                                                                                                    | 8                                                                                                    | 1                           | 1                         |
|             |                                                                                                    | 9                                                                                                    | GND_RS485                   | RS485 communication       |
|             |                                                                                                    |                                                                                                    |                             | ground                    |
|             | (RS485) $(RS485)$ $(RS485)$ $(RS485)$ $(RS485/CAN)$ $(RS485/CAN)$ $(R$ | 1                                                                                                    | 1                           | 1                         |
|             |                                                                                                    | CAN differential signal -                                                                                                    |                             |                           |
|             |                                                                                                    | Istribution         Pin         Definition           1         /         2         /           2         /         3         /           3         /         4         RS485A           5         RS485B         6         /           6         /         7         /           8         /         9         GND_RS485           1         /         2         CAN_L           3         /         4         RS485A           6         /         7         /           8         /         7         /           9         GND_RS485         1         /           1         /         2         CAN_L           3         /         4         RS485A           5         RS485B         6         GND_CAN           5         RS485B         6         GND_CAN           5         RS485B         6         GND_CAN           5         RS485B         6         GND_CAN           9         GND_RS485         9         9                     | 1                           |                           |
|             | 10 06                                                                                                    |                                                                                                    | RS485 differential signal + |                           |
| COM2        | 20 07                                                                                                    |                                                                                                    | RS485 differential signal - |                           |
| (RS485/CAN) | 40 08<br>50 09                                                                                                    | 6                                                                                                    | GND_CAN                     | CAN communication ground  |
|             |                                                                                                    | 7                                                                                                    | CAN_H                       | CAN differential signal + |
|             |                                                                                                    | 3         /         /           4         RS485A         RS485 differe           5         RS485B         RS485 differe           6         /         /           7         /         /           8         /         /           9         GND_RS485         RS485 comm ground           1         /         /           2         CAN_L         CAN different           3         /         /           4         RS485A         RS485 differe           5         RS485A         RS485 comm ground           1         /         /           2         CAN_L         CAN different           3         /         /           4         RS485A         RS485 differe           5         RS485B         RS485 differe           6         GND_CAN         CAN communit           7         CAN_H         CAN different           8         /         /           9         GND_RS485         RS485 comm ground                                   | 1                           |                           |
|             |                                                                                                    |                                                                                                    | RS485 communication         |                           |
|             | 9 0                                                                                                    | GND_R3485                                                                                                    | ground                      |                           |

# CONDIGOS DE ENDEREÇOS MODBUS :

| Function code of RTU<br>master node | Address name | Range      | Offset |
|-------------------------------------|--------------|------------|--------|
| 01                                  | %QX          | 0.0-511.7  | N/A    |
| 05                                  | %QX          | 0.0-511.7  | N/A    |
| 02                                  | %IX          | 0.0-511.7  | N/A    |
| 04                                  | %IW          | 0-511      | N/A    |
| 03/06                               | %MW          | 0-8192     | 5000   |
| 03/06                               | %QW          | 0-511      | N/A    |
| 01                                  | %MX          | 0.0-8191.7 | 5000   |
| 05                                  | %MX          | 0.0-8191.7 | 5000   |

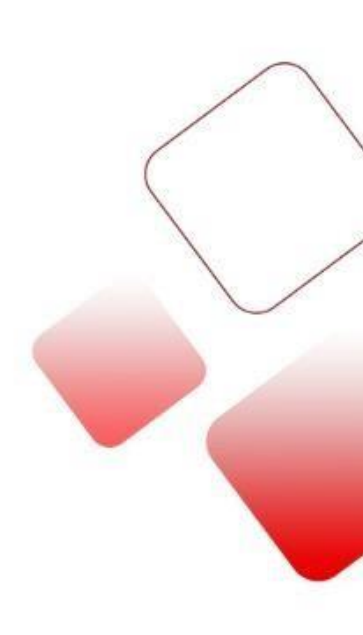